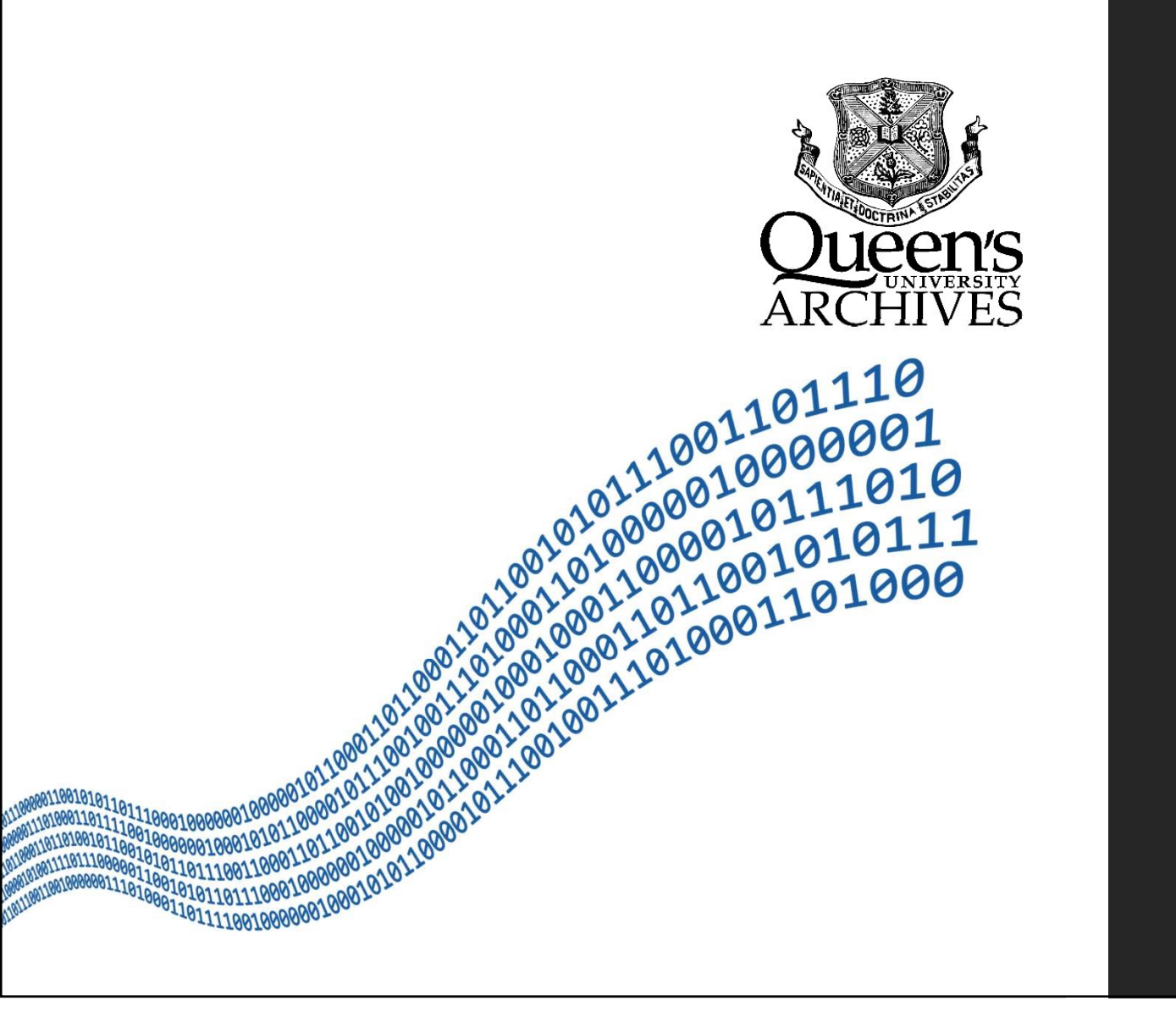

Transferring Digital Records to Queen's Archives

JEREMY HEIL, DIGITAL & PRIVATE RECORDS ARCHIVIST

DEIRDRE BRYDEN, ARCHIVIST (UNIVERSITY RECORDS)

Presented at the RMCN Meeting 10 December 2019

## Outline

### Selecting records for transfer

Process of transferring digital records

- Transfer request
- Levels of Transfer
- Sending records to Queen's Archives

Demonstration

Limitations

Links

### Where to Begin?

### https://bit.ly/2Pkf6Ab

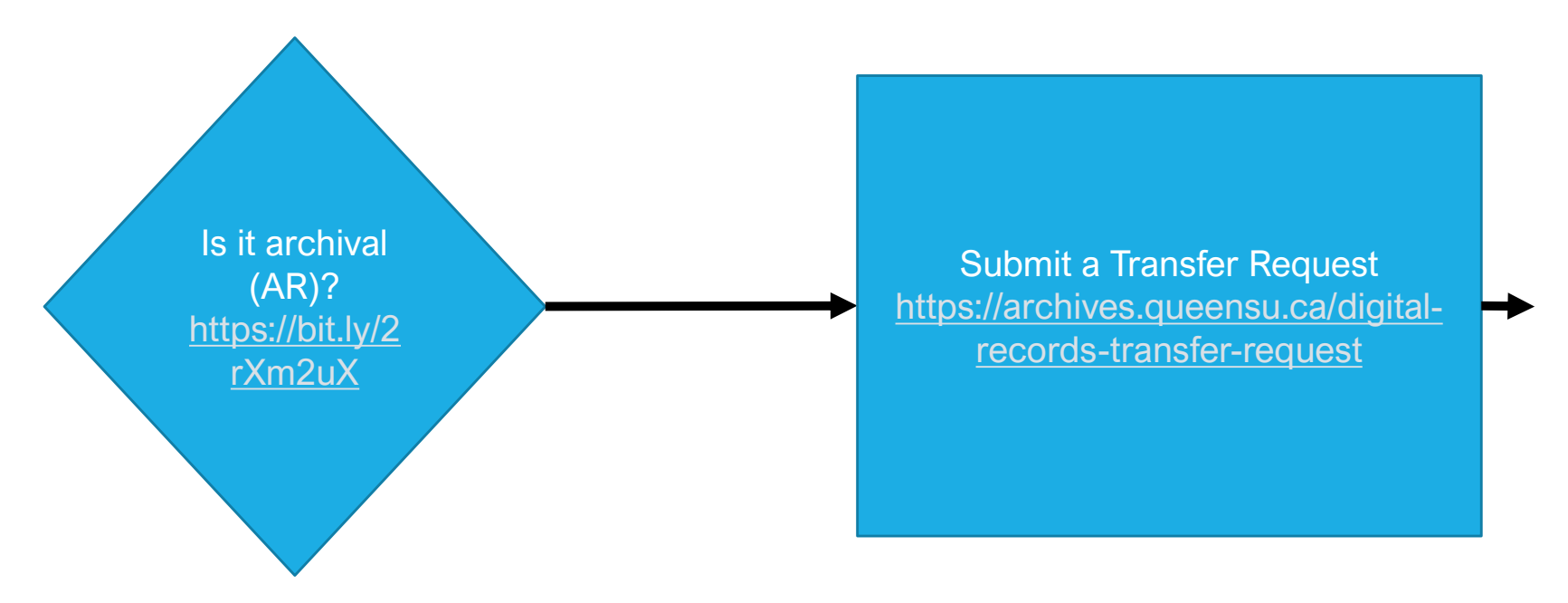

## Digital Records Transfer Request

#### **REQUIRED INFORMATION**

| Contact name                            | Job title                                      |
|-----------------------------------------|------------------------------------------------|
| Department                              | Telephone                                      |
| Email                                   | Description of records                         |
| Records creator                         | Approximate size of transfer                   |
| Date range of records (approximate)     | Records ever copied/moved to current location? |
| File titles longer than 200 characters? |                                                |

ADDITIONAL INFORMATION

Individuals files larger than 15 GB?

## Digital Records Transfer Request

| Digital Records Transfer Request Form |  |
|---------------------------------------|--|
| * Required                            |  |
| 1. Contact name *                     |  |
| Enter your answer                     |  |
| 2. Job title                          |  |
| Enter your answer                     |  |

### Levels of Transfer

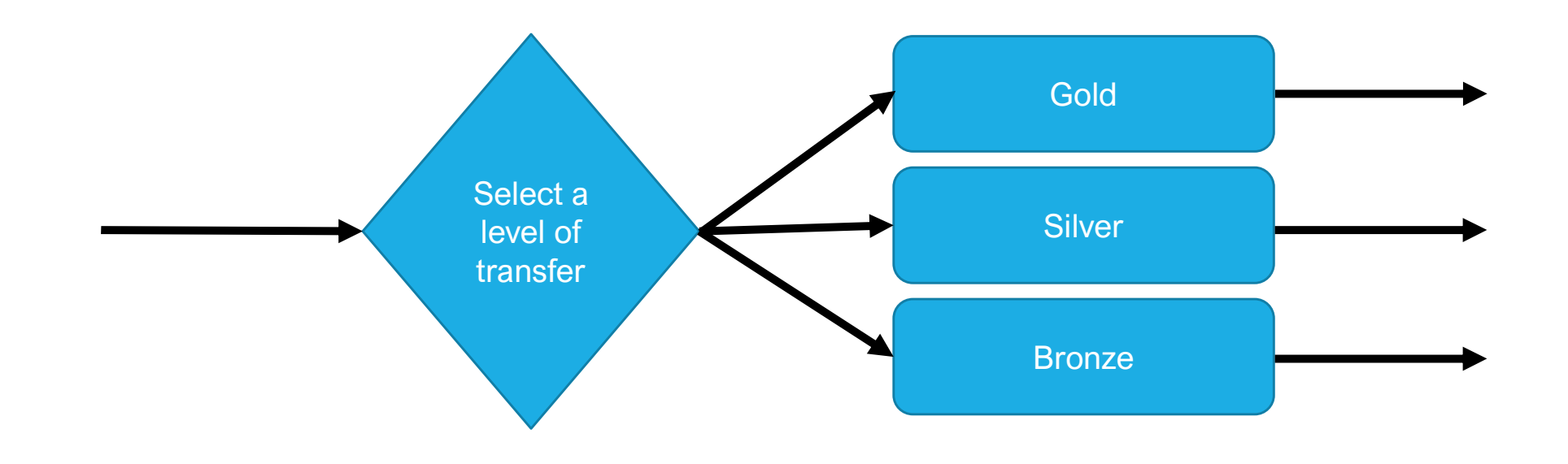

### Levels of Transfer

#### Gold Level

- https://archives.queensu.ca/about-archives/archival-transfer/digital-records#gold
- Ensures the integrity of records is maintained from the source computer through transfer to the Archives

#### Silver Level

- https://archives.queensu.ca/about-archives/archival-transfer/digital-records#silver
- Maintains some level of integrity of the records during transfer

#### Bronze Level

- https://archives.queensu.ca/about-archives/archival-transfer/digital-records#bronze
- · Simply transfers the records from the source to the Archives, but omits integrity checks

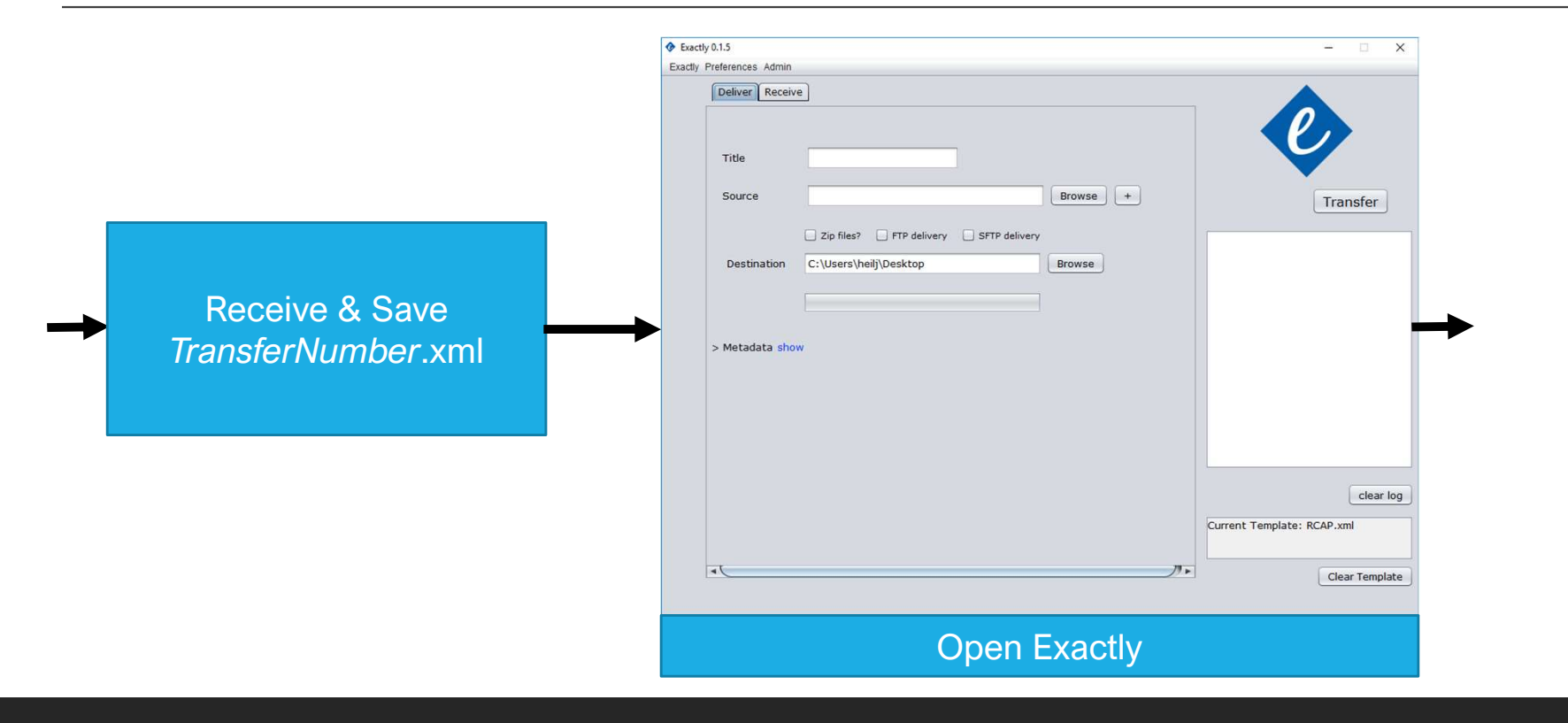

| Open                                                                                                 | ×                                                                                                 |          | v Metadata hide                                                                                 |      |
|----------------------------------------------------------------------------------------------------|---------------------------------------------------------------------------------------------------|----------|-------------------------------------------------------------------------------------------------|------|
| Look In: Desktop                                                                                     |                                                                                                   |          | Show all reserved fields Add Fields                                                             | Save |
| 2007-129.ad1.csv 2007-129.ad1.bt 2019-101.xml Accession-Template.xlsx Acquisition Approval Form.docx | AppraiserQuestions.docx<br>Archive.zip<br>ArchiveIt-Issuu.bt<br>authfile2.csv<br>bagStructure.PNG | <b>→</b> | Label     Source-Organization     -       Value     Queen's University. Department of Chemistry |      |
| File <u>Name:</u> 2019-101.xml                                                                       | ) <b>-</b>                                                                                        |          | Label Contact-Name                                                                              | •    |
| Files of <u>Type</u> : All Files                                                                     | Open Cancel                                                                                       |          | Value J. Doe                                                                                    |      |
| Import Transfe                                                                                       | rNumber.xml                                                                                       |          | Show and Save Metadata                                                                          |      |

|                 |                                                                                                    | Zip files? FTP del  Destination C:\Users\heilj\Desktop  Open                                                     | bivery SFTP delivery<br>Browse                                                                              |
|-----------------|----------------------------------------------------------------------------------------------------|----------------------------------------------------------------------------------------------------|----------------------------------------------------------------------------------------------------|
| Title<br>Source | QUChemistry Browse +                                                                                                    | M Look In: This PC                                                                                               | Videos DBTe<br>OS (C:) LibAre<br>Configuration Manager (D:)<br>heilj (\\ad.queensu.ca\LIB-Staff\Users) (H:) |
| Destination     | <ul> <li>♦ Open</li> <li>Look In: DepartmentalRecords</li> <li>♥ Provide ProvideProvide ProvideProvide Provide Provide Pr</li></ul> | Ibe     Music       Pictures       alu       File Name:     Desktop       Files of Type:     All Files       ibe | Lib-Staff (\\ad.queensu.ca\LIB-Staff) (I:) DB (\\LIBKRYARCHIVES1) (V:)                                      |
| Ad              | d Title and Select Source folder                                                                                                    |                                                                                                    | Open Cancel                                                                                                 |
| For tit         | les, please enter without spaces or                                                                                                    | Set Destir                                                                                                    | hation folder & Zip                                                                                         |
|                 | special characters                                                                                                    | *Large folders m<br>*Zip file canno                                                                              | ay take a long time to zip<br>t be larger than 15 GB                                                        |

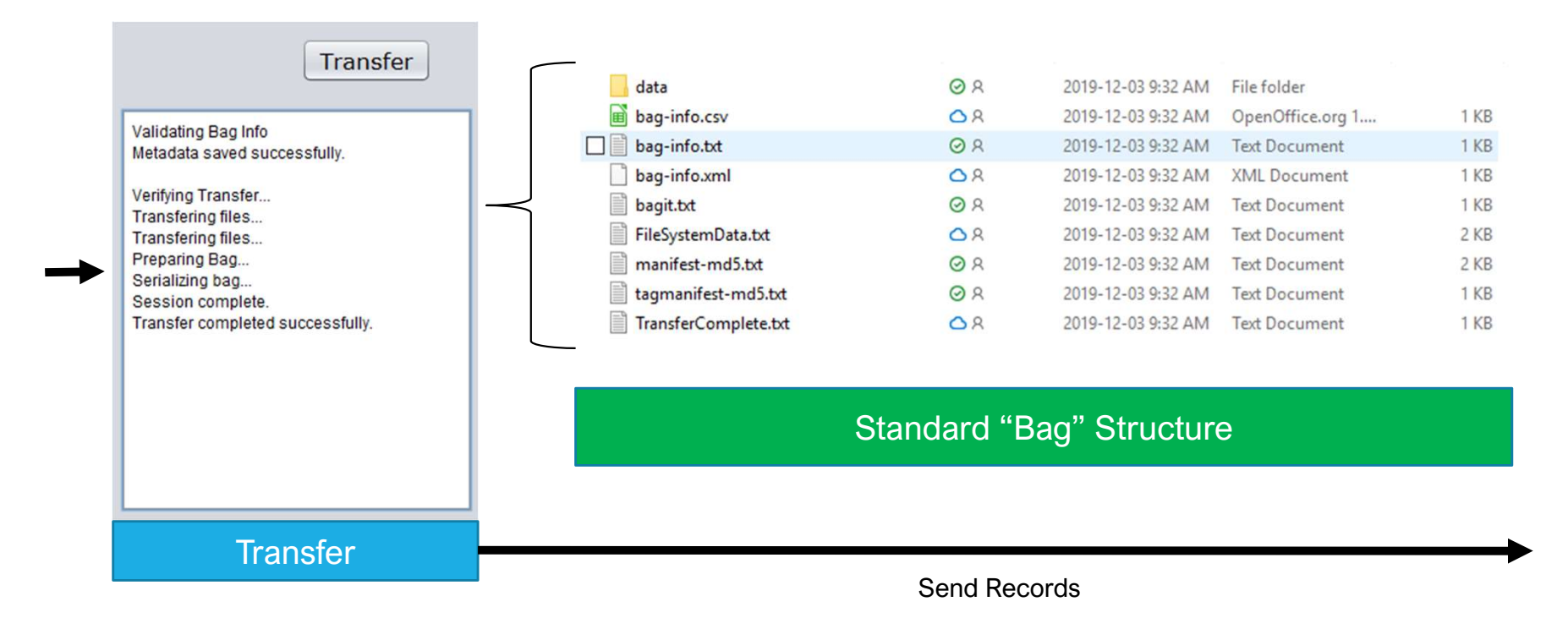

TRANSFERRING DIGITAL RECORDS TO QUA

# Silver Level - Zip

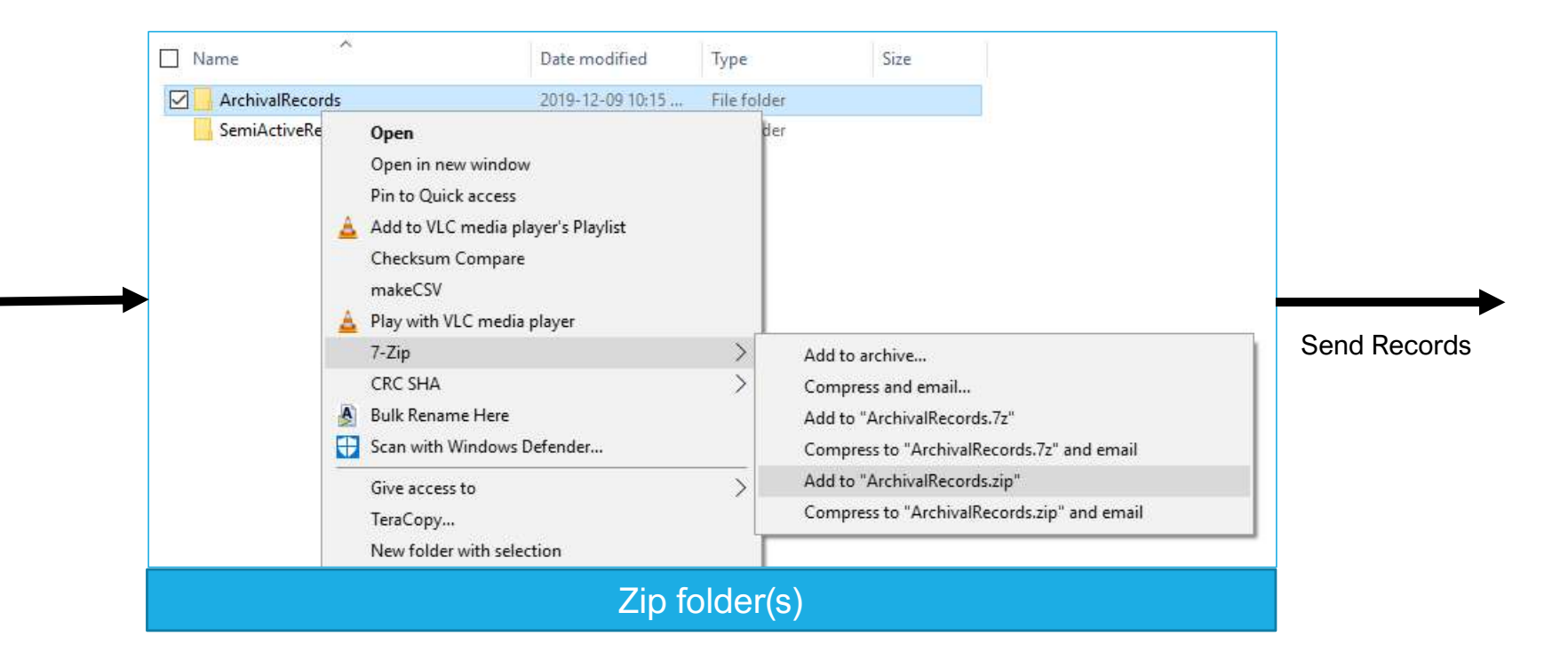

## Bronze Level / Send Records

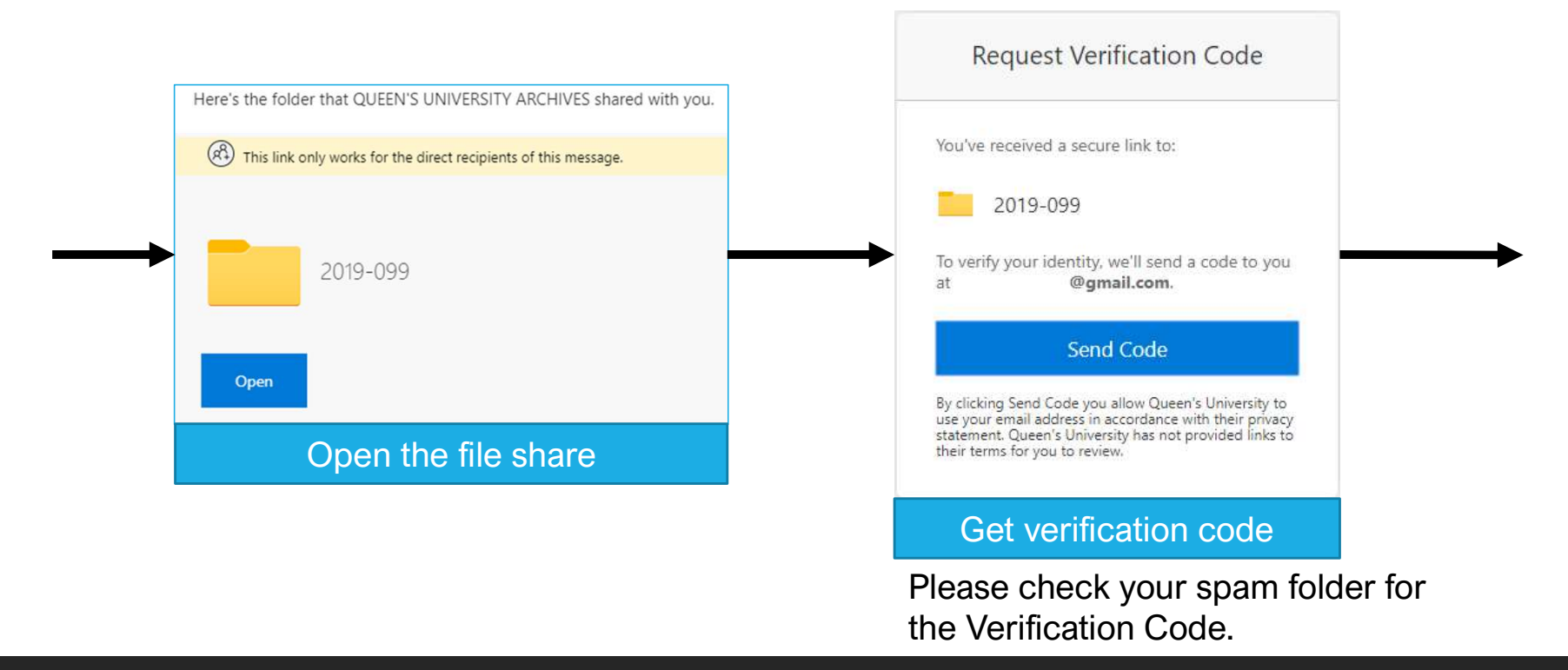

# Bronze Level / Send Records

| Files > Transfer > 2019-099     | U                     | ploaded 1 item to 2019-099 Share Link |                       |  |
|---------------------------------|-----------------------|---------------------------------------|-----------------------|--|
| 🗅 Name 🗸                        | Modified $\checkmark$ | mounce by the one                     | Sharing               |  |
| Test                            | 6 days ago            | thearchivist13@gma 9 items            | R <sup>R</sup> Shared |  |
| 📒 <sup>24</sup> QUChemistry.zip | A few seconds ago     | thearchivist13@gma 68.1 KB            | я <sup>q</sup> Shared |  |

Keep the window open until you receive a notification in the upper-right corner of the browser that the file was uploaded

### A Demonstration

. . .

## Limitations

Special media and large files may require a site visit

Please contact us if you wish to transfer any of the following:

- Databases or database records
- Files over 15 GB (e.g. video files)
- Email

### Links

#### Procedure For Transfer Of University Records To Archives – <u>https://bit.ly/2Pkf6Ab</u>

• https://archives.queensu.ca/about-archives/transfer-university-records-archives

Records Retention Schedules – https://bit.ly/2rXm2uX

• https://archives.queensu.ca/records-retention-schedules

Digital Records Transfer Request form

• https://archives.queensu.ca/digital-records-transfer-request

## Questions or Comments?

Jeremy Heil, Digital & Private Records Archivist

- Ext. 74462
- heilj@queensu.ca

Deirdre Bryden, Archivist (University Records)

- Ext. 74458
- brydend@queensu.ca